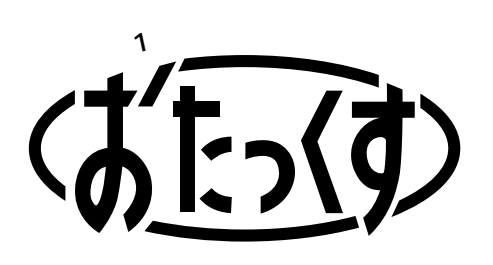

# Panasonic

## Personal Facsimile Model No. KX-PW32CL

**Quick Reference Guide for the Portable Hand Scanner** 

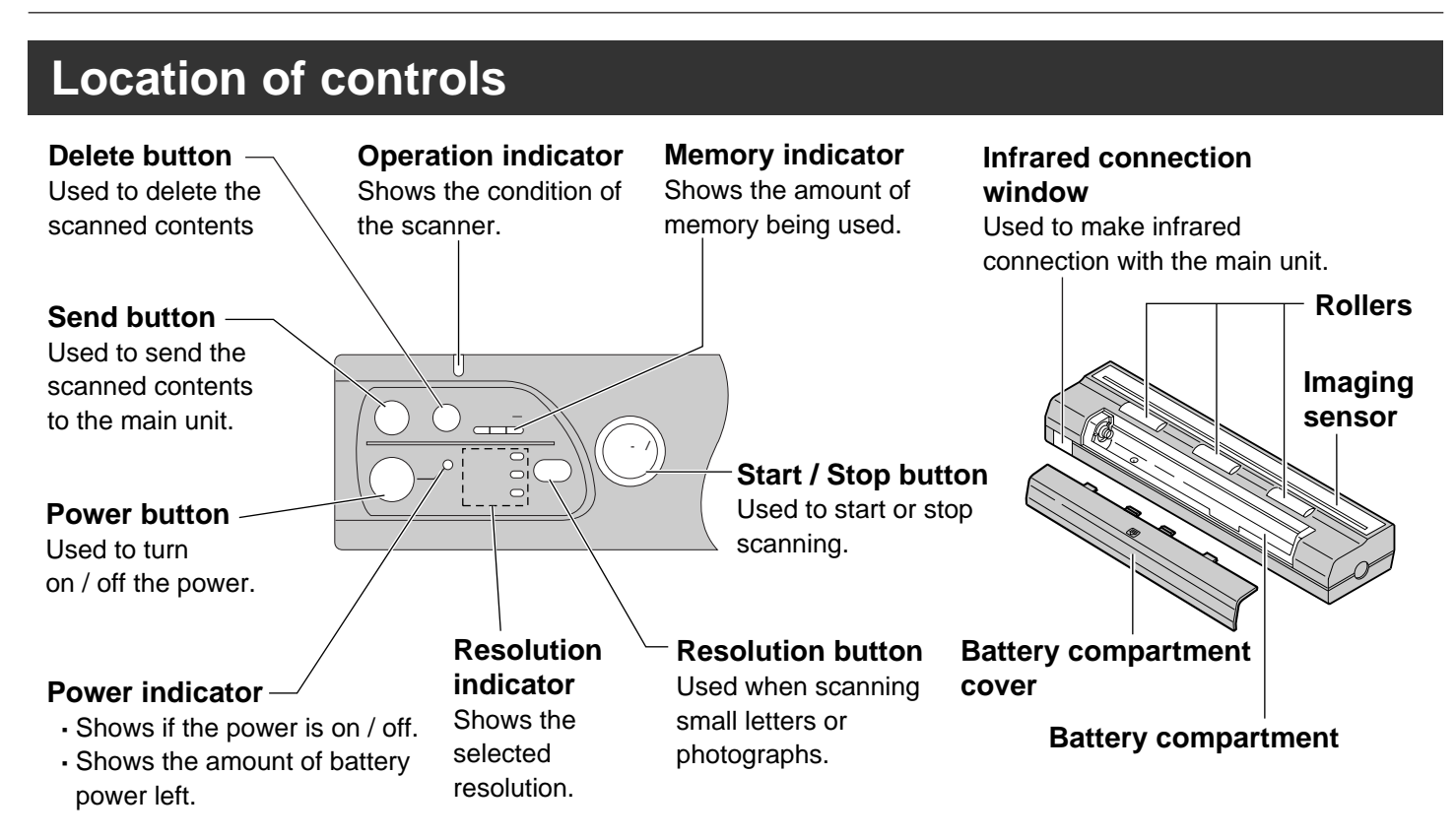

### Installing the batteries

- - Do not touch the imaging sensor with your fingers.
  - When changing the batteries, turn off the power of the hand scanner and take out all the old batteries.

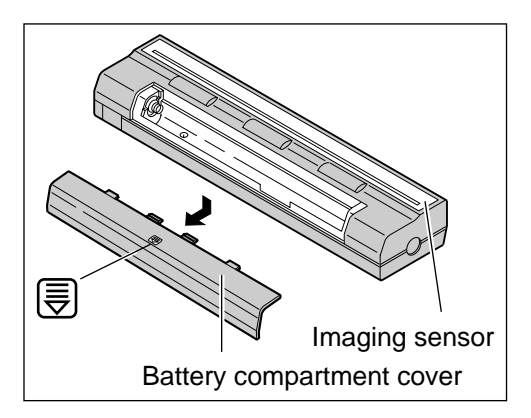

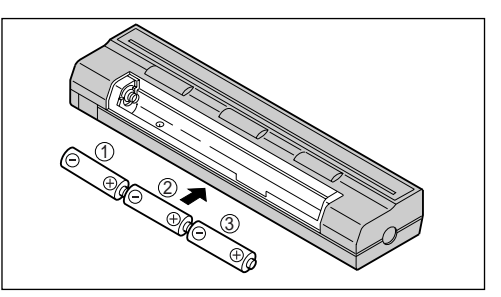

- 2 Place 3 alkaline batteries in the battery compartment, according to the  $\oplus \odot$  indication.
  - ullet Place the batteries in the order of 1 to 3.

### Turning on / off the power

# Press is for at least 2 seconds until you hear a beep to turn on the power.

- ➡ The power indicator will light red.
- If you do not operate for about 3 minutes after you turn on the power, it will turn off automatically. (AUTO POWER-OFF feature)

#### To turn off the power

→ Press ( for at least 2 seconds until you hear a beep.

#### **Battery life**

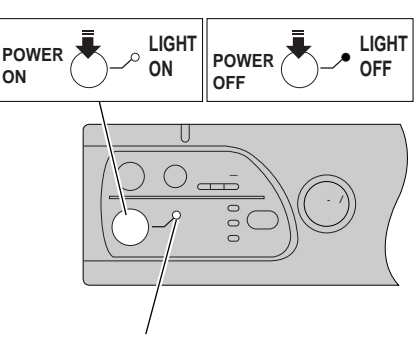

Power indicator

| Power indicator | Battery life                                                                                              |
|-----------------|----------------------------------------------------------------------------------------------------|
| O               | You can use the hand scanner continuously for about 90 minutes.                                           |
| RED light ON    | (When the operating environment is at room temperature 20°C, and using new Panasonic alkaline batteries.) |
| 兴:-             | The batteries are weak. Replace with new alkaline batteries soon.                                         |
| RED light FLASH | • If you continue to use the hand scanner in this condition, the scanned contents will be dark.           |
| •<br>Light OFF  | The batteries have run out. Replace with new alkaline batteries.                                          |

### Using the exclusive AC adaptor (not included)

The hand scanner can also be used with the exclusive AC adaptor (not included / Model No. KX-FAN42). You do not have to install batteries.

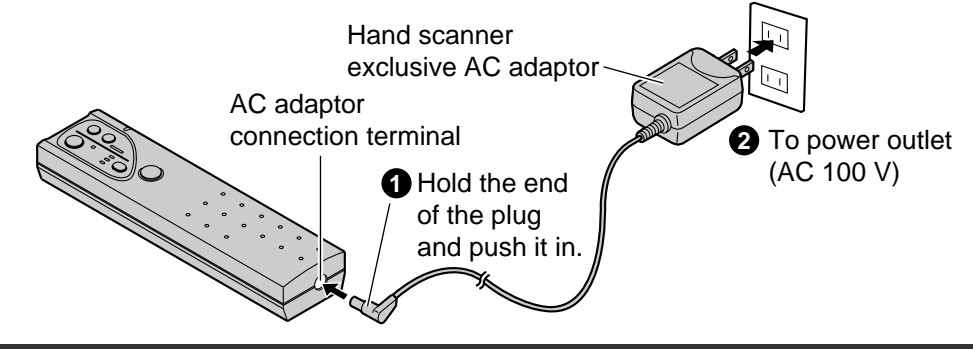

### Memory indicator

Shows the amount of scanner memory being used.

| Memory indicator |                  | Memory used |
|------------------|------------------|-------------|
|                  | (OFF)            | 0 %         |
|                  | (1 light ON)     | ~ 33 %      |
|                  | (2 lights ON)    | ~ 66 %      |
|                  | (3 lights ON)    | ~ 99%       |
|                  | (3 lights FLASH) | ~ 100 %     |

Memory indicator

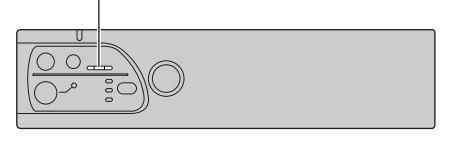

#### NOTE:

- When the scanner memory becomes full, you cannot scan new contents.
- ➡Delete the contents memorized in the scanner (see the back cover page).
- The contents memorized in the scanner will not be deleted even when you turn off the power, or when the batteries run out.

### Scanning a document

- 1 Press if for at least 2 seconds until you hear a beep to turn on the power.
  - → The power indicator will light red.
- 2 Press repeatedly to choose the desired resolution.
  - → You will hear a beep, and the selected resolution indicator will light.
  - Resolution types
    - ・小さい (FINE: For documents with small print)
    - ・ふつう (STANDARD)
    - ・写真 (PHOTO: For documents containing photographs, etc.)
- 3 Place the "読取位置" (scanning position) and the "原稿左端" (document left side) on the document, and press .

POWER 電源 しIGHT ON UB50 (日本) (日本) (日 ) (

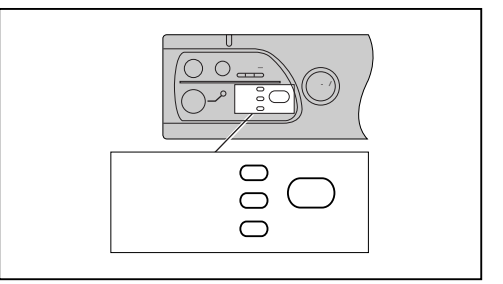

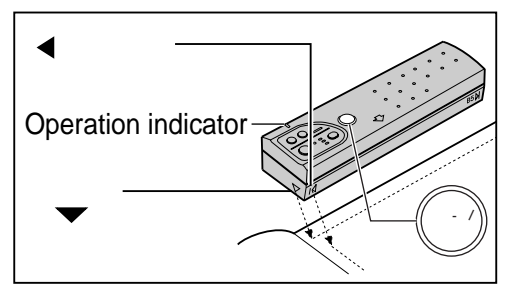

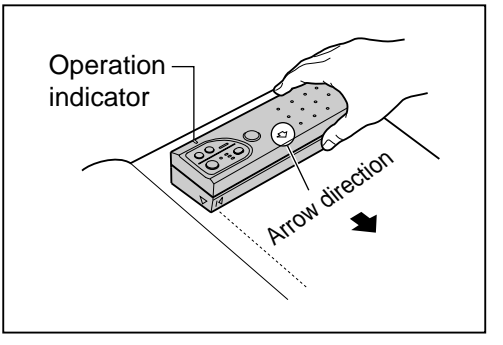

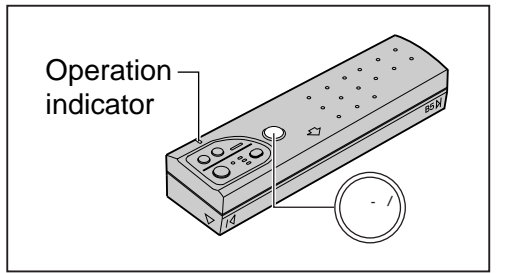

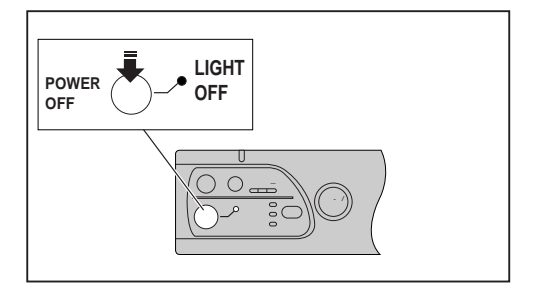

You will hear a beep, and the operation indicator will light green after about 1 or 2 seconds. You can start scanning after the operation indicator lights green.

# 4 Press the hand scanner against the document, and move it slowly towards the direction of the arrow ( $\bigcirc$ ).

- → When it is scanning properly, the operation indicator will flash green.
- Scanning speed for different resolution types.
  - "ふつう" (STANDARD): Move up to 50mm per second.
  - "小さい" (FINE) "写真" (PHOTO): Move up to 25mm per second.
  - ➡ If the scanner is being moved too quickly, you will hear a warning beep (p.4).

#### 5 After scanning the document, press .

- → You will hear a beep, and the operation indicator will turn off. The document will be memorized as 1 page.
  - ➡ To continue scanning another page, repeat steps 2 to 5.

# 6 When you have finished scanning, press is for at least 2 seconds until you hear a beep to turn off the power.

#### Scanner memory capacity

| Resolution | "小さい" (FINE)     | .approx. 30 pages (document paper                       |
|------------|------------------|---------------------------------------------------------|
|            |                  | size-B5, 700 letters)                                   |
| Resolution | "ふつう" (STANDARD) | .approx. 60 pages (document paper size-B5, 700 letters) |
| Resolution | "写真" (PHOTO)     | .approx. 2 pages (a B5-size<br>photograph)              |

### **Operation indicator and Warning beep**

# When scanning a document, check the the operation indicator light.

Operation indicator

| Operation<br>indicator                | Warning<br>beep | situation                                                                                                    | Remedy                                                                                          |
|---------------------------------------|-----------------|----------------------------------------------------------------------------------------------------|-------------------------------------------------------------------------------------------------|
| GREEN light<br>FLASH                  | No beep         | The document is being scanned properly.                                                                                                    |                                                                                                 |
| GREEN light<br>ON                     | No beep         | The hand scanner is temporarily stopped during scanning                                                                                                | → You can start scanning again by moving<br>the hand scanner.                                   |
| RED light<br>ON                       | No beep         | The hand scanner is being moved quickly.<br>(The document is being scanned.)                                                                           | ➡ Move it more slowly.                                                                          |
| C<br>RED light<br>ON                  | 1 beep          | The hand scanner is being moved too quickly.<br>(Some parts of the document may not be scanned, or<br>the scanned contents may be too compressed.)     | ➡ Move it more slowly.                                                                          |
| Light OFF                             | 3 beeps         | The scanner memory is full.<br>(3 lights will FLASH on the memory indicator)                                                                           | <ul> <li>Delete the contents memorized in the<br/>scanner (see the back cover page).</li> </ul> |
|                                       |                 | You have scanned a document that is more than 1.5m in length as 1 page.                                                                                | ➡ Scan the document as 2 pages, or more.                                                        |
| □→ ■<br>GREEN light<br>from ON to OFF | 1 short<br>beep | You did not move the hand scanner for more than 30 seconds, so it has stopped scanning automatically. (The scanned document will be stored as 1 page.) | ➡ To start scanning again, press ().                                                            |

### Infrared connection to the main unit

To print the memorized contents, you must send them to the main unit by infrared connection.

# 1 Pull out the hand scanner tray by lightly pressing the center part.

 Move the tray slowly so as not to scratch the placed surface.

# 2 Place the hand scanner in the trough of the tray.

- If the hand scanner is not placed in the right position, when you try to send the memorized contents to the main unit, you will hear a beep and <sup>x\*\*\*- y\*\*\*</sup> will be displayed. You will not be able to send the contents.
- Do not allow connection windows to become dirty or damaged, and do not place tape or stickers on the windows.

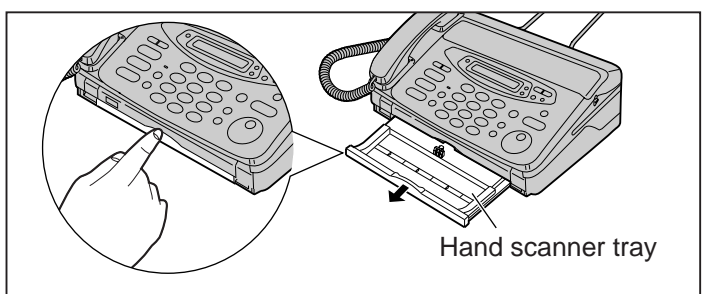

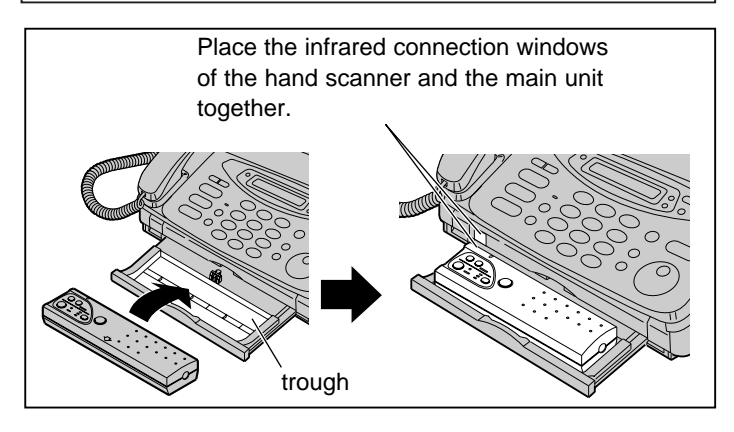

### Printing all pages of memorized content

- 1 Press is for at least 2 seconds to turn on the power.
- 2 Place the hand scanner on the tray, and press (##).
  - The number of memorized pages will be displayed for about 2 minutes on the main unit LCD display.
- 3 Press ()) while the number of memorized pages is being displayed.
  - ➡ Printing will start.

#### NOTE:

- When you want to stop printing, press  $\bigcirc^{\lambda \vdash \forall J}$ .
- You can not make a phone call while printing.

### Printing a specific page of memorized content

- 1 Press if for at least 2 seconds to turn on the power.
- 2 Place the hand scanner on the tray, and press (##).

➡ The number of memorized pages will be displayed for about 2 minutes on the main unit LCD display.

- **3** Press while the number of memorized pages is being displayed.
- 4 Rotate  $\bigcirc$  until  $\boxed{(1/2)^{-\frac{1}{2}} \frac{1}{2}}$  is displayed.
- 5 Press () at-
- 6 Enter the number of the first page that you want to print using 2 digits.
  - Example: To print from page 7, press  $\bigcirc \bigcirc$ .
  - $\bullet$  When you have misenterd, press  $\overset{_{\scriptscriptstyle \rm TY5/0y7}}{\bigcirc}$  and reenter.
- 7 Press
- 8 Enter the number of the last page that you want to print using 2 digits.
  - Example: To print until page 10, press 10.
  - $\bullet$  When you have misenterd, press  $\overset{_{\dagger\uparrow\gamma 5 / 9 / 7}}{\bigcirc}$  and reenter.
- 9 Press (Marth).
  - ➡ Printing will start.

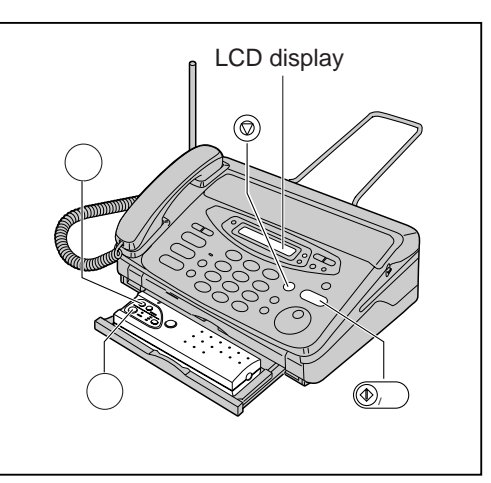

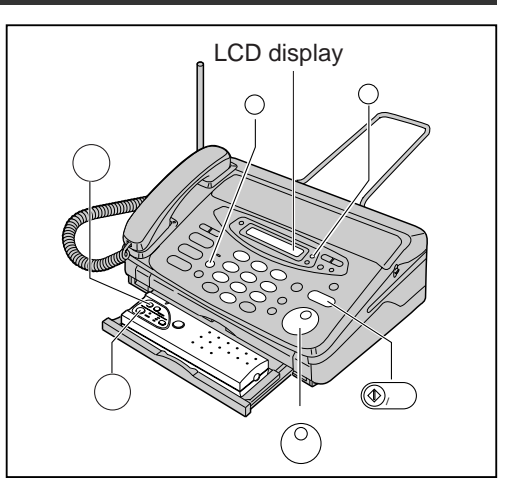

#### NOTE:

• To print a single page, enter the same page number at step 6 and step 8.

### Fax Sending memorized content

You can choose whether to send all the pages of memorized content, or whether to send a specific page. If you wish to send all the pages, skip steps 5 to 8.

- 1 Press if for at least 2 seconds to turn on the power.
- 2 Place the hand scanner on the tray, and press (#16).

The number of memorized pages will be displayed for about 2 minutes on the main unit LCD display.

3 Press while the number of memorized pages is being displayed.

**4** ■ When sending all pages:

| Rotate otate until [1919 10957<br>[29-1]       | is displayed then go |  |  |  |
|------------------------------------------------|----------------------|--|--|--|
| to step 9.                                     |                      |  |  |  |
| When sending a specific pages:                 |                      |  |  |  |
| Rotate otate until (* - y* y71 y0yy)<br>[29-b] | is displayed then go |  |  |  |
| to step 5.                                     |                      |  |  |  |
|                                                |                      |  |  |  |

- 6 Enter the number of the first page that you want to send using 2 digits.
  - Example: To send from page 7, press  $\bigcirc \bigcirc$ .
  - $\bullet$  If you make a mistake, press  $\overset{_{\dagger \gamma 7 5 / 9 / 7}}{\bigcirc}$  and reenter.
- 7 Press () I''.

5

8 Enter the number of the last page that you want to send using 2 digits.

• Example: To send until page 10, press 10.

If you make a mistake, press <sup>++yf(0)7</sup> and reenter.

- 9 Press () 24-P).
- 10 Make a call.

### **Deleting memorized content**

#### Deleting all pages

- 1 Press if for at least 2 seconds to turn on the power.
- 2 Place the hand scanner on the tray, and press
- **3** Press while the number of memorized pages is being displayed.
- 4 Rotate on until (19/19/33)+3 is displayed.
- 5 Press

CD display typf/017 UP2+tr-UP2+tr-(5 d BEM (5 d BEM

- Deleting the last page
  - 1 Press (a) for about 2 seconds until you hear a beep.

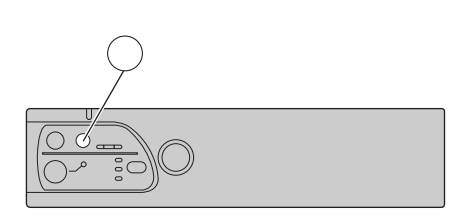